# Uputstvo za prijavu RODITELJA ili UČENIKA u e-Dnevnik

#### (Isto uputstvo vrijedi i za učenika samo što koristi KOD za učenika)

Ovo uputstvo sadrži:

- 1. Registraciju roditelja ili učenika
- 2. Prijava na eDnevnik
- 3. Zaboravljena Lozinka
- 4. Zaboravljeno Korisničko ime

## Registracija roditelja

1. U bilo kojem pretraživaču (Google, IE, Mozilla,...) u Adresnoj traci treba ukucati adresu (**e-dnevnik.edu.ba**)

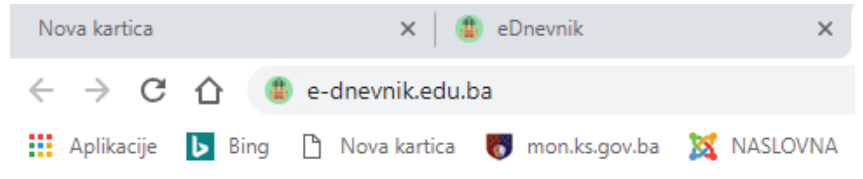

#### Pritiskom na ENTER otvara se sljedeći prozor:

| ik prijava | ×                | +               |              |              |              |
|------------|------------------|-----------------|--------------|--------------|--------------|
|            |                  |                 |              |              |              |
| ik ola M   | loj OLX - OLX.ba | 😲 BH Teleo      | om: BH Teleo | 💙 smehme     | dalija - Yah |
|            |                  |                 |              |              |              |
|            |                  |                 |              |              |              |
|            |                  |                 |              |              |              |
|            |                  | oDne            | wnik         |              |              |
|            |                  |                 |              |              |              |
|            |                  | Prijava k       | orisnika     |              |              |
|            |                  | - Injuva -      |              |              |              |
|            | Korisničko       | ime             |              | $\mathbf{X}$ |              |
|            | Lozinka          |                 |              | <b>a</b>     |              |
|            | 🗆 Spasi prij     | avu             |              | Prijava      |              |
|            | Zaboravili ste   | e lozinku ?     |              |              |              |
|            |                  |                 |              |              |              |
|            | Registra         | aciia roditelia | Registracija | a učenika    |              |
|            |                  | -,,-            |              |              |              |
|            |                  |                 |              |              |              |
|            |                  |                 |              |              |              |
| Kliknit    | e na dugme       |                 |              |              |              |
| Registra   | acija roditelja  |                 |              |              |              |
|            |                  |                 |              |              |              |

Pojavljuje se prozor kao na slici. Pročitajte uputstvo a ispod unesite svoj KOD sa listića i kliknite na dugme **Potvrdi**.

| e <b>Dnevnik</b>                                                                                                    |                        |
|----------------------------------------------------------------------------------------------------|------------------------|
| Kreiranje računa za roditelja                                                                                                    |                        |
| Kod za roditelja predstavlja kod pomoću<br>kojeg roditelj kreira svoj korisnički račun.<br>Preko tog računa učenik će moći da ima uvid<br>u aktivnosti svakog od svoje djece u dnevniku.<br>Preko ovoga koda roditelj može kreirati svoj<br>korisnički račun u slučaju da ne posjeduje<br>račun. Ukoliko već ima kreiran račun, može<br>ovaj kod iskoristiti da pridruži učenika kada se<br>prijavi u e-dnevnik.<br>Ukoliko imate problema sa registracijom,<br>kontaktirajte školskg administratora u vašoj<br>školi za pomoć. | Unesite KOD sa listića |
| Unesite vaš kod za roditelja<br>Obavezno polje!                                                                                                    |                        |
| Potvrdi                                                                                                    |                        |

Klikom na **Potvrdi** dobijate prozor u kome se nalaze podaci o vašem djetetu Ime i prezime, Škola i Razred i odjeljenje.

| Registracija roditelja za učenika                                                                                                    |                |
|----------------------------------------------------------------------------------------------------|----------------|
| Prezime i ime:                                                                                                    |                |
| Trenutno odjeljenje:                                                                                                    | Kliknite na DA |
| Iznad su prikazani podaci vašeg djeteta. Ukoliko su<br>to podaci vašeg djeteta kliknite na DA, u suprotnom<br>kliknite na Ne. Jeste li ovo vi ?<br>Da Ne |                |

| e <b>Dnevnik</b>                                                                                              |                                                                                                    |
|----------------------------------------------------------------------------------------------------|----------------------------------------------------------------------------------------------------|
| Kreirajte vaše korisničke podatke                                                                             | Unesite vaše ime                                                                                                    |
| Ime Ø                                                                                                    | Unesite prezime                                                                                                    |
| Prezime  C Email C I a t l                                                                                    | Unesite vašu email adresu. Ova<br>email adresa je ujedno i vaše<br><b>Korisničko ime</b> koje će te koristiti za                                                |
| Ponovite lozinku                                                                                              | prijavu u eDnevnik                                                                                                    |
| * Lozinka mora imati najmanje 6 karaktera, veliko i malo slovo,<br>broj i specijalni karakter<br>Registruj se | Unesite <b>lozinku</b> koju će te koristiti<br>za prijavu u eDnevnik. Ova lozinka<br>treba sadržavati najmanje 6 znakova<br>i obavezno mora sadržavati veliko i |
|                                                                                                    | malo slovo, broj i specijalan znak<br>(#,!,?,*, i slično).<br>Ponovite lozinku u naznačenom<br>polju.                                                           |

Klikom na DA dobijate prozor u kome se nalazi formular koji trebate popuniti.

Email adresa koju upišete mora biti **aktivna tj. trebate znati lozinku** da možete da pristupite toj adresi jer se potvrda za kreiranje računa šalje na tu adresu.

Kada popunite formular kliknite na dugme **Registruj se**, dobijete obavještenje koje trebate pročitati.

| Ovdje piše email adresa na<br>koju je poslan email za<br>potvrdu. |
|-------------------------------------------------------------------|
|                                                                   |
|                                                                   |
|                                                                   |
|                                                                   |
|                                                                   |
|                                                                   |

Sada je potrebno da se prijavite i otvorite svoj **email** koji ste gore upisali. U dolaznoj pošti **INBOX ili u SPAM** folder došao je email od eDnevnik sa linkom.

| <ul> <li>EDnenik potvrda računa</li> <li>From e-dnevnik@e-dnevnik.edu.ba <sup>1</sup>/<sub>2</sub> Date Today 20:55</li> </ul>                                                    |                                                                     |
|----------------------------------------------------------------------------------------------------|---------------------------------------------------------------------|
| Poštovani,<br>upravo ste kreirali vaše korisničke podatke za korištenje eDnevnika.                                                                                                |                                                                     |
| Molimo potvrdite vaš račun na sljedećem linku https://e-dnevnik.edu.ba/Account/ConfirmEmail?us<br>4ca3a88ae4ea&code=7pob4c1ipqu76XFww6WMtY2KCO5U81nKgLsoELu7Xl8G4R5P8DxUtEcDd832v | erId=d46a1954-ab46-49f8-acd1-<br>vIgzO0ReWXZ1SgrmzJDhQSMf6DpvAMen5T |

Označite ovaj dio od https://....

Pažljivo označite sve i pazite drugi red je veoma dug i treba ga označiti do kraja.

Sada kopirajte ovaj označeni dio na bilo koji način (desni klik na označeno i odaberi COPY ili Kopiraj ili sa tastature CTRL+C).

odatke za korištenje eDnevnika.

| éem linku https:/ | /e-dnevnik.edu.ba/Account/ConfirmEmail?userId=d       | 146a1954-ab46-49f8-acc |  |  |  |
|-------------------|-------------------------------------------------------|------------------------|--|--|--|
| 5XFww6WMtY2K0     | Kopiraj                                               | Ctrl+C                 |  |  |  |
|                   | Idi na https://e-dnevnik.edu.ba/Account/ConfirmEmail? |                        |  |  |  |
|                   | lspis                                                 | Ctrl+P                 |  |  |  |
|                   | O AdBlock                                             | Þ                      |  |  |  |
|                   | Provjeri                                              | Ctrl+Shift+I           |  |  |  |

Sada je potrebno ovaj link zalijepiti u adresnu traku u pretraživaču i pritisnite ENTER i pojaviće se poruka kao na slici da ste uspješno verifikovali račun.

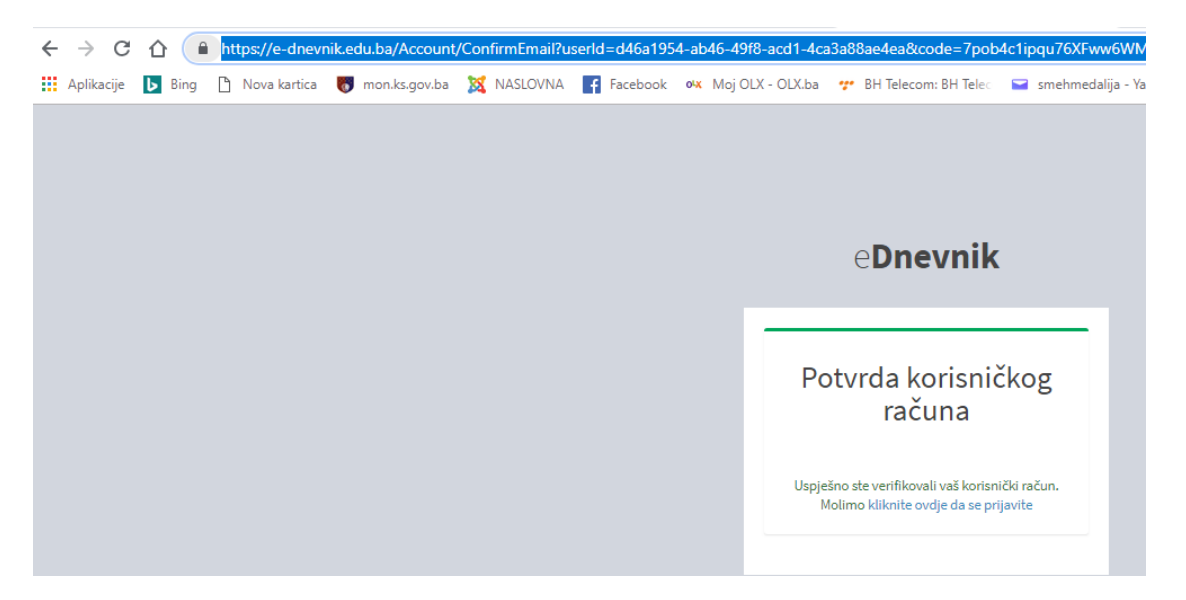

Sa ovim ste završili Vašu registraciju i možete se prijaviti u eDnevnik. Ako ovo niste uspjeli uradite ponovite kopiranje linka (vjerovatno niste dobro označili i kopirali link).

**Napomena:** Ova REGISTRACIJA se obavi samo jednom a potvrdu računa trebate uraditi u roku 20 minuta i onda se koristi **Korisničko ime i Lozinka** za Prijavu u eDnevnik.

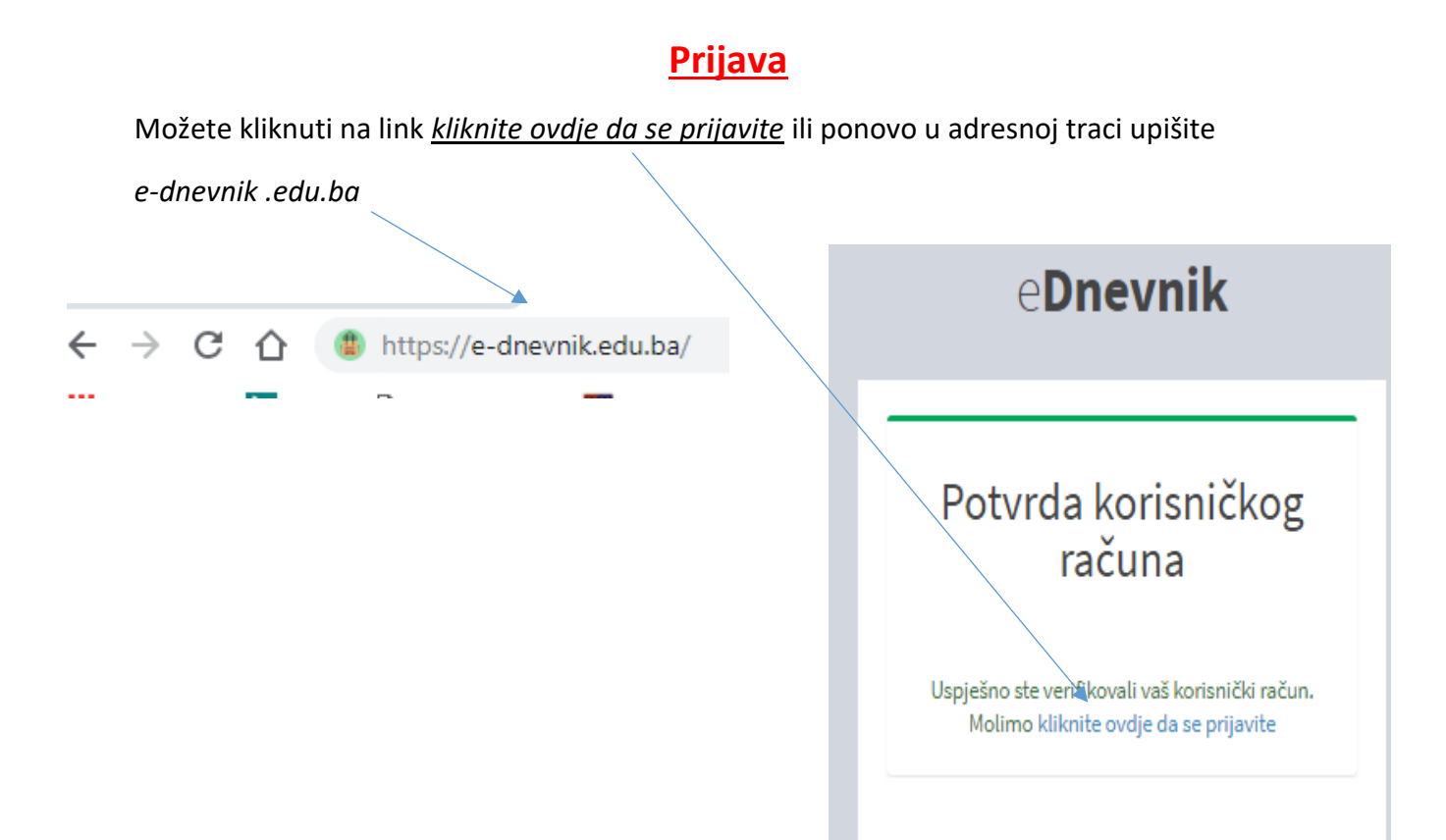

Bilo koji način da odaberete dobiće te početnu stranicu da se prijavite u **eDnevnik.** 

| e <b>Dnevnik</b>                            |                                                           |
|---------------------------------------------|-----------------------------------------------------------|
| Prijava korisnika                           | Unesite svoje korisničko ime<br>(to je vaša email adresa) |
| Korisničko ime 📃 🔀                          |                                                           |
| Lozinka 🖌 🔒                                 | Unesite lozinku koju ste                                  |
| Spasi prijavu                               | kreirali                                                  |
| Zaboravili ste lozinku ?                    |                                                           |
|                                             |                                                           |
| Registracija roditelja Registracija učenika |                                                           |

Ukoliko želite da spasite Korisničko ime i Lozinku uključite opciju **Spasi prijavu** a zatim kliknite na **Prijava.** 

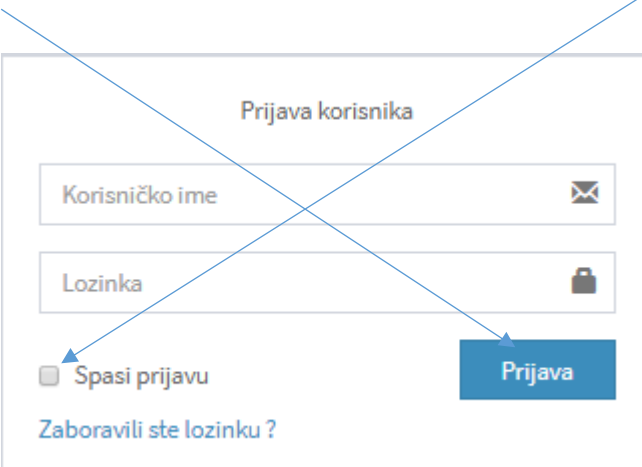

Klikom na **Prijava** otvara se eDnevnik sa ocjenama vašeg djeteta i ostalim opcijama kao na slici

| Ocjene                                                                                  | e<br>Iz                                              | ostanci                                                       | Pohvale Kazne                                  |
|-----------------------------------------------------------------------------------------|------------------------------------------------------|---------------------------------------------------------------|------------------------------------------------|
| D ≡                                                                                     |                                                      |                                                               |                                                |
|                                                                                         |                                                      |                                                               | Olzostanci OVladanje OPohvale OKazne           |
| Detalji                                                                                 |                                                      |                                                               | +                                              |
| Matematika - <i>Obavezan</i> (Šehić Vesim)                                              | Historija/Povijest - Obovezon (Bašić Elvira)         | Tjelesni i zdravstveni odgoj - <i>Obovezon</i> (Ramić Ferid ) | Vjeronauka - <i>Obovezon</i> (Ramić Halima)    |
| 1 polugodište                                                                           | 🖉 1 polugodište                                      | 1 polugodište                                                 | 1 polugodište                                  |
| Zaključna: ()                                                                           | Zaključna: ()                                        | Zaključna: ()                                                 | Zaključna: ()                                  |
| Muzička/Glazbena kultura - <i>Obovezon</i> (Handžo Sead)                                | Geografija/Zemljopis - <i>Obavezan</i> (Džeko Amela) | Biologija - <i>Obavezan</i> (Beća Jasna)                      | Hemija/Kemija - <i>Obavezan</i> (Šijivo Remza) |
| a 1 polugodište                                                                         | 1 polugodište                                        | 1 polugodište                                                 | 1 polugodište                                  |
| Zaključna: ()                                                                           | Zaključna: ()                                        | ▲ 20.09.2018 <b>(</b> )                                       | ▲ 21.09.2018 <b>5</b>                          |
|                                                                                         |                                                      | Zakijučna: ()                                                 | 2акциспа: ()                                   |
| Fizika - Obavezan (Šarić Suad)                                                          | Tehnička kultura - <i>Obovezon</i> (Elezović Senad)  | Informatika - Obavezan (Tufo Edvina)                          | Likovna kultura - <i>Obavezan</i> (Fišer Đuro) |
| 1 polugodište                                                                           | 1 polugodište                                        | 1 polugodište                                                 | 1 polugodište                                  |
| Zaključna: ()                                                                           | Zaključna: ()                                        | <b>a</b> 28.09.2018 <b>(</b>                                  | Zaključna: ()                                  |
|                                                                                         |                                                      | Zaključna: ()                                                 |                                                |
| Bosanski, hrvatski, srpski jezik i književnost - <i>Maternji jezik</i><br>(ćatić Enesa) | Engleski jezik - Prvi strani jezik (Ramić Meliha)    | Njemački jezik - <i>Drugi stroni jezik</i> (Strujić Ohridija) |                                                |
| 🖉 l polugodičte                                                                         | 1 polugodište                                        | 1 polugodište                                                 |                                                |
| ss://e-dnevnik.edu.ba                                                                   | 2018 (4)                                             | Zaključna: ()                                                 |                                                |

## Zaboravljena lozinka

Otvorite početnu stranicu eDnevnik-a: e-dnevnik.edu.ba

| e <b>Dnevnik</b>         |         |   |                        |
|--------------------------|---------|---|------------------------|
| Prijava korisnika        |         |   | Unesite korisničko ime |
| Korisničko ime           | ×       | L |                        |
| Lozinka                  |         |   |                        |
| Spasi prijavu            | Prijava |   |                        |
| Zaboravili ste lozinku ? |         |   |                        |

Unesite korisničko ime (email) a zatim kliknuti na Zaboravili ste lozinku?

Dobijete sljedeći prozor:

| Unesite vaše korisničko ime | <b></b>                |
|-----------------------------|------------------------|
| Korisničko ime              | Unesite korisničko ime |
|                             |                        |
| Potvrdi                     |                        |
|                             |                        |

Unesite vaše korisničko ime (Vaša email adresa) koju ste unijeli prilikom registracije i kliknite na potvrdi.

Na vašu email adresu će doći email od eDnevnik sa linkom. Kopirate ga kao što je prikazano na predhodnim slikama i zalijepite u adresnu traku a zatim popunite formular koristiti isto Korisničko ime a unesite novu Lozinku.

### Zaboravljeno Korisničko ime

Ako ste zaboravili korisničko ime obratite se razredniku za dalja uputstva.